# User Guide for Event Organisers

| Subject                                                               | Page |
|-----------------------------------------------------------------------|------|
| Event Page                                                            | 2    |
| Adding Event Attendees                                                | 2    |
| The Event Finance Screen                                              | 2    |
| The Event Finance Screen Layout                                       | 3    |
| Payments Grid Part 1 - Receiving Payments                             | 4    |
| A: Cash & Cheques (Received by the Event Organiser)                   | 4    |
| Payment Request Email                                                 | 4    |
| Mark as Paid                                                          | 4    |
| B: PayPal Payments                                                    | 5    |
| Payments Grid Part 2 – Removing & Refunding Attendees                 | 6    |
| Refunding Options                                                     | 6    |
| After Confirming the Refund                                           | 7    |
| Attendees Ceasing to be Sandbach U3A Members                          | 7    |
| Payments Grid Part 3 - Edit Attendees                                 | 8    |
| A – To Add Guests, Apply Discount and/or Add a Comment                | 8    |
| B – To Enable a Member to Pay for Another Member (e.g. Their Partner) | 9    |
| Additional Screens                                                    | 10   |
| View Event Transactions                                               | 10   |
| Edit Event Finance Details                                            | 10   |
| Add Bank Payment                                                      | 10   |
| Event Register                                                        | 11   |
| Appendix A - Summary Table - Glossary of Terms                        | 12   |
| Appendix B – When Things Go Wrong (Correcting Errors)                 | 14   |

## **Event Page**

The term '*Event Page*' used in this guide refers to the web page that a member first sees when they select an event in a list of events. For social events this is the list of upcoming events in the Social Event section of our website. For group events or field trips, the list for each group, when available, is shown on their group pages. When a logged-in event organiser visits one of their own 'event pages' they also have access to other pages such as '*Manage Event Attendees*' and '*The Event Finance Screen*' by using the icon buttons at the top of each '*Event Page*'

## **Adding Event Attendees**

Attendees who are Sandbach U3A members are added using the 'Manage Event Attendees' facility which is accessed by clicking the view icon at the top of the 'Event Page'. When guests are allowed, they can be added using 'Edit Event Attendees' (See Page 8)

## **The Event Finance Screen**

To access the Event Finance screen first logon, go to the '*Event Page*', then click the () icon at the top of the screen. The screen is divided into two sections:

- The 'Summary Table' (See page 3 below & Appendix A Summary Table Glossary of Terms)
- The 'Event Attendees Payment Grid' (see pages 3 to 9 below)

## **Event Finance Screen – Screen Layout**

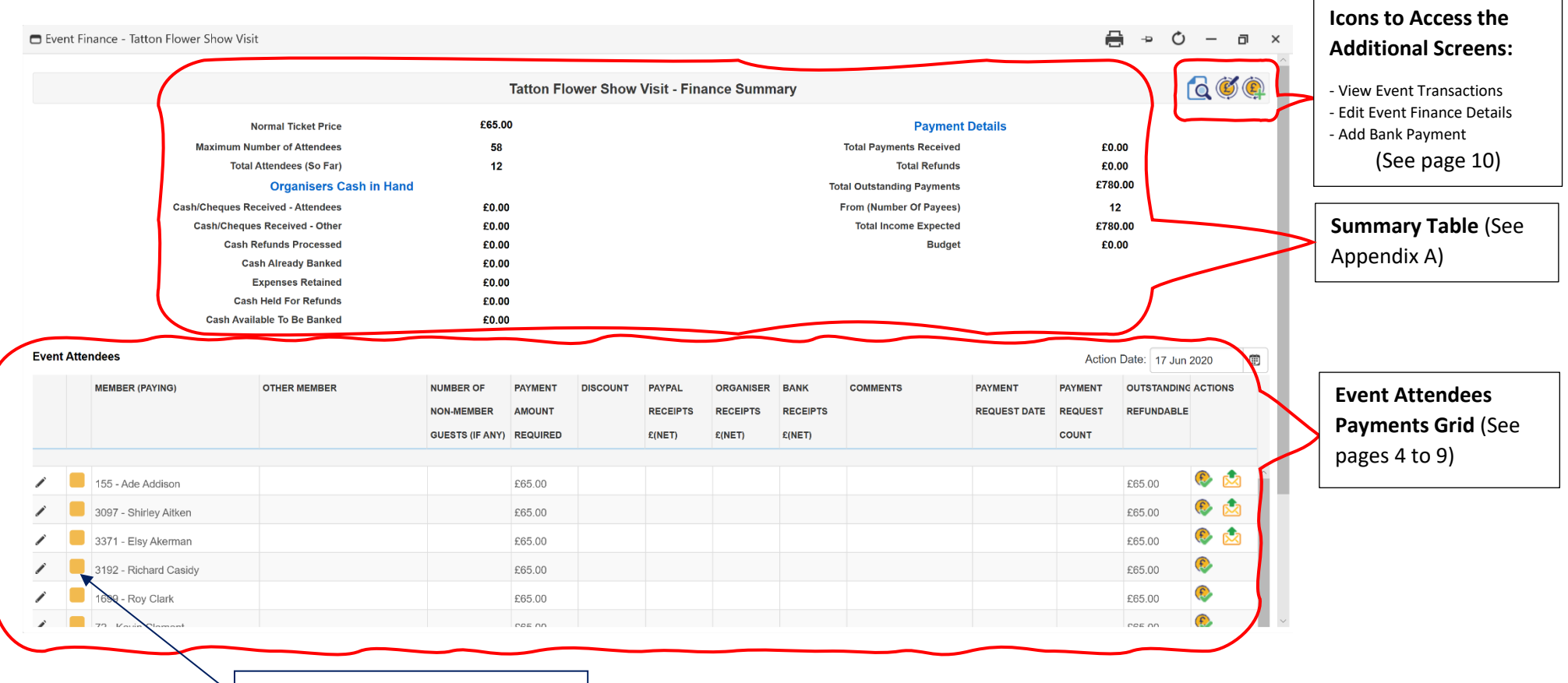

Orange marker indicates 'Await Payment'

## **Payments Grid Part 1 - Receiving Payments**

#### A: Cash & Cheques (Received by the Event Organiser)

When the event finance screen is opened, members who have been added are listed with their fees due shown in the 'Payment Amount Required' column. The payment amount outstanding is shown in the 'Outstanding/Refundable' column:

| Event  | Event Attendees |                                            |              |                                            |                               |          |                              |                                 |                            |          |                         |                             |                  |                                                                                                    |                                                  |
|--------|-----------------|--------------------------------------------|--------------|--------------------------------------------|-------------------------------|----------|------------------------------|---------------------------------|----------------------------|----------|-------------------------|-----------------------------|------------------|----------------------------------------------------------------------------------------------------|--------------------------------------------------|
|        | м               | EMBER (PAYING)                             | OTHER MEMBER | NUMBER OF<br>NON-MEMBER<br>GUESTS (IF ANY) | PAYMENT<br>AMOUNT<br>REQUIRED | DISCOUNT | PAYPAL<br>RECEIPTS<br>£(NET) | ORGANISER<br>RECEIPTS<br>£(NET) | BANK<br>RECEIPTS<br>£(NET) | COMMENTS | PAYMENT<br>REQUEST DATE | PAYMENT<br>REQUEST<br>COUNT |                  | ACTIONS                                                                                                    | Send Payment<br>Request Email<br>(Hidden If they |
| 1      | 15<br>30        | 55 - Ade Addison<br>097 - Shirley Aitken   |              |                                            | £65.00<br>£65.00              |          |                              |                                 |                            |          |                         |                             | £65.00<br>£65.00 | <ul> <li><a href="https://www.selectures/align:cellar/blue"></a></li> <li><a href="https://www.selectures/align:cellar/blue"></a></li> <li><a href="https://www.selectures/align:cellar/blue"></a></li> <li><a href="https://www.selectures/align:cellar/blue"></a></li> <li><a href="https://www.selectures/align:cellar/blue"></a></li> <li><a href="https://www.selectures/align:cellar/blue"></a></li> <li><a href="https://www.selectures/align:cellar/blue"></a></li> </ul> | do not have an<br>email address)                 |
| /<br>/ | 33<br>31        | 371 - Elsy Akerman<br>192 - Richard Casidy |              |                                            | £65.00<br>£65.00              |          |                              |                                 |                            |          |                         |                             | £65.00<br>£65.00 | <b>®</b> ∢ <b>≙</b><br><b>®</b>                                                                                                    | Mark as Paid                                     |

Payment Request Email - Clicking the icon sends an email to the member explaining the various payment methods. This includes a link so they can pay by PayPal if they wish. Repeated clicks will send further emails. The 'Payment Request Count' column shows how many emails have been sent and the 'Payment Request Date' column shows the date the last was sent. The PayPal link is set to collect the amount due when the email is sent, so if the amount due changes a new email can be issued.

€

Mark as Paid – Cash or cheque receipts are recorded by clicking the 'Mark as Paid' icon in the action column. A confirmation pop-up asks for verification. (The confirmation pop-up can be switched on or off in 'Edit Event Finance Details' – See Page 10). The payment amount is then recorded in the 'Organiser Receipts £(Net)' column and the associated icons disappear from the actions column. This process also creates a financial transaction recording the date the payment was received. It applies the date shown in the 'Action Date' box which can be pre-set as appropriate.

| Event | ttendees                                    |                        |                                            |                               |            |                              |                                 |                            |                  |                         | Action                      | Date: 18 Jun     | 2020 🔪 🗊                                                                                                    |                                                  |
|-------|---------------------------------------------|------------------------|--------------------------------------------|-------------------------------|------------|------------------------------|---------------------------------|----------------------------|------------------|-------------------------|-----------------------------|------------------|----------------------------------------------------------------------------------------------------|--------------------------------------------------|
|       | MEMBER (PAYING)                             | OTHER MEMBER           | NUMBER OF<br>NON-MEMBER<br>GUESTS (IF ANY) | PAYMENT<br>AMOUNT<br>REQUIRED | DISCOUNT   | PAYPAL<br>RECEIPTS<br>£(NET) | ORGANISER<br>RECEIPTS<br>£(NET) | BANK<br>RECEIPTS<br>£(NET) | COMMENTS         | PAYMENT<br>REQUEST DATE | PAYMENT<br>REQUEST<br>COUNT | OUTSTANDING      | ACTIONS                                                                                                    | Action date. Use this to record when payments    |
| <br>  | 155 - Ade Addison<br>3097 - Shirley Aitken  |                        |                                            | £65.00<br>£65.00              |            |                              |                                 |                            |                  | 18-Jun 13:49            | 1                           | £65.00<br>£65.00 | <ul> <li>2</li> <li>2</li> <li>2</li> <li>3</li> <li>4</li> <li>4&lt;</li></ul> | (Otherwise it defaults to<br>the current date)   |
| 1     | 3371 - Elsy Akerman<br>192 - Richard Casidy |                        |                                            | £65.00<br>£65.00              | ntry in th | is colum                     | £65.00                          | ns thay k                  | ave paid by cast |                         |                             | £65.00           | •                                                                                                    | Email records – Last date<br>and the number sent |
|       | Green indic                                 | cates 'Marked as Paid' |                                            |                               |            | or che                       | eque to t                       | he organ                   | liser            |                         |                             |                  |                                                                                                    |                                                  |

#### **B: PayPal Payments**

Members can pay by PayPal either by clicking the link in the Payment Request Email (see above), or alternatively if they login, a link is available on the relevant group page. When a member pays by PayPal the amount they pay is automatically entered in the 'PayPal Receipts £(Net)' column and the payment icons are removed from the actions column. The organiser can see that the payment has been received. No further payment actions are required.

#### **Examples:**

| Event At | ttendees                                                                                       |                       |                                            |                                      |                            |                              |                                 |                            |          |                         | Action I                    | Date: 18 Jun               | 2020        |                                                                     |
|----------|------------------------------------------------------------------------------------------------|-----------------------|--------------------------------------------|--------------------------------------|----------------------------|------------------------------|---------------------------------|----------------------------|----------|-------------------------|-----------------------------|----------------------------|-------------|---------------------------------------------------------------------|
|          | MEMBER (PAYING)                                                                                | OTHER MEMBER          | NUMBER OF<br>NON-MEMBER<br>GUESTS (IF ANY) | PAYMENT<br>AMOUNT<br>REQUIRED        | DISCOUNT                   | PAYPAL<br>RECEIPTS<br>£(NET) | ORGANISER<br>RECEIPTS<br>£(NET) | BANK<br>RECEIPTS<br>£(NET) | COMMENTS | PAYMENT<br>REQUEST DATE | PAYMENT<br>REQUEST<br>COUNT | OUTSTANDING                | ACTIONS     |                                                                     |
|          | 792 - Charlie Emmett<br>1164 - Deborah Evanson<br>145 - Charles Finch<br>3078 - Jackie Fortuna |                       |                                            | £65.00<br>£65.00<br>£65.00<br>£65.00 |                            | £65.00                       |                                 |                            |          | 18-Jun 15:13            | 1                           | £65.00<br>£65.00<br>£65.00 | ©<br>●<br>● | No action icons and<br>no outstanding<br>payments or refunds<br>due |
|          | Green indica                                                                                   | ites 'Marked as Paid' |                                            |                                      | Entry in <sup>.</sup><br>h | this colun<br>ave paid       | nn confirr<br>by PayPal         | ns they                    |          |                         |                             |                            |             |                                                                     |

## Payments Grid Part 2 - Removing & Refunding Attendees

If a refund is due to a member who is unable to attend an event, first remove them from the attendee list by using '*Manage Event Attendees*' which is accessed from the '*Event Page*'. On return to the Event Finance Screen, the refundable amount will be shown as a negative payment in red text in the '*Outstanding/Refundable*' column. Also, either two or three icons will have appeared in the 'Actions' column. These provide the following refunding options.

#### **Refunding Options**

| Action | Refunding Method                                 | Application                                                          | Authorised to Use |
|--------|--------------------------------------------------|----------------------------------------------------------------------|-------------------|
| ICON   |                                                  |                                                                      |                   |
| 4      | Refund Cash                                      | This is the normal refunding method when the member has paid by      | Event Organiser   |
| -      | Cash refund from the organiser's cash in hand or | cash or a cheque. It can also be used when someone has paid by       |                   |
|        | the return of the payer's own cheque.            | PayPal, subject to approval by the treasurer.                        |                   |
|        | Refund Bank                                      | This method is for use when the organiser has insufficient cash      | Event Organiser   |
| Æ      | Refund from our bank account either by cheque or | available for a cash refund.                                         |                   |
|        | online banking                                   |                                                                      |                   |
|        | Refund PayPal                                    | This method can only be used to refund payments received via PayPal. | Treasurer only    |
| -      | Refund by PayPal                                 |                                                                      |                   |
|        |                                                  |                                                                      |                   |

#### Examples:

| Event A | ttendees                                       |                       |                                            |                               |          |                              |                                 |                            |          |                         | Action                      | Date: 18 Jun             | 2020         | Ð | Click to confirm: Refund                                            |
|---------|------------------------------------------------|-----------------------|--------------------------------------------|-------------------------------|----------|------------------------------|---------------------------------|----------------------------|----------|-------------------------|-----------------------------|--------------------------|--------------|---|---------------------------------------------------------------------|
|         | MEMBER (PAYING)                                | OTHER MEMBER          | NUMBER OF<br>NON-MEMBER<br>GUESTS (IF ANY) | PAYMENT<br>AMOUNT<br>REQUIRED | DISCOUNT | PAYPAL<br>RECEIPTS<br>£(NET) | ORGANISER<br>RECEIPTS<br>£(NET) | BANK<br>RECEIPTS<br>£(NET) | COMMENTS | PAYMENT<br>REQUEST DATE | PAYMENT<br>REQUEST<br>COUNT | OUTSTANDING              |              |   | <u>Cash</u> . (Refund Bank is<br>also available in this<br>example) |
| /<br>/  | 792 - Charlie Emmett<br>1164 - Deborah Evanson |                       |                                            | £65.00                        |          |                              | £65.00                          |                            |          |                         |                             | <b>-£65.00</b><br>£65.00 | <b>*</b>     | ^ |                                                                     |
| /<br>/  | 145 - Charles Finch<br>2028 - Jackie Fortuna   |                       |                                            | £65.00                        |          | £65.00                       |                                 |                            |          | 18-Jun 15:13            | 1                           | <b>-£65.00</b><br>£65.00 | <b>• • •</b> |   | Click to confirm: <u>Refund</u><br><u>PayPal</u> . (Refund Cash and |
|         | Red indicate                                   | s: 'Marked for Remova | ľ                                          |                               |          |                              |                                 |                            |          |                         |                             |                          |              |   | Refund Bank are also<br>available in this example)                  |

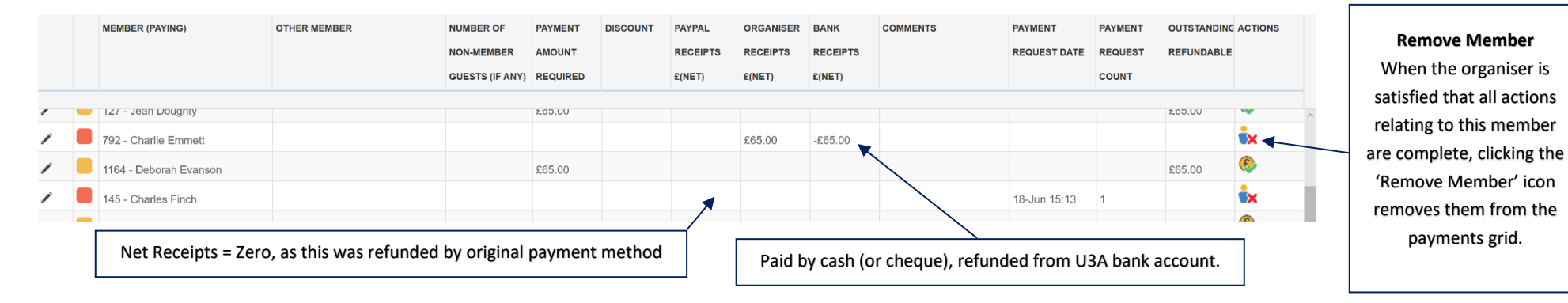

#### After Confirming the Refund:

#### Attendees Ceasing to be Sandbach U3A Members

#### a) Upcoming Events

If a member's status is changed to 'lapsed' or 'left' and the member is booked on an upcoming event, they will automatically be removed from the event and the organiser advised by email. If the member had paid and a refund is due, they remain in the payments grid displaying the refund that is due until the refund payment has been confirmed and they have been removed by the organiser. See page 6 above.

#### b) Past Events

Members who leave or are lapsed after the event are assumed to have attended so are not automatically removed from the payment grid. If it is decided to refund a member who paid the attendance fee but did not attend the event, and they leave or are lapsed after the event, they must be removed from the event before their status is changed to left or lapsed, in order to generate the required refund transaction. In all other respects the payments grid remains editable to allow for belated entries or any adjustments necessary.

## **Payments Grid Part 3 - Edit Attendees**

The Edit Attendee facility enables the following to be applied separately for each attendee:

- The addition of a short administration-note or comment. This will also be reproduced in the attendance/payment register (see below)
- A discount on or reduction in the ticket price.
- The addition of one or more non-member guests. (The member concerned will be responsible for payment)
- One member to pay for themselves plus one additional member. This enables a member to make one online payment to cover themselves plus their partner or a friend.

#### A – To Add Guests, Apply Discount, and/or Add a Comment

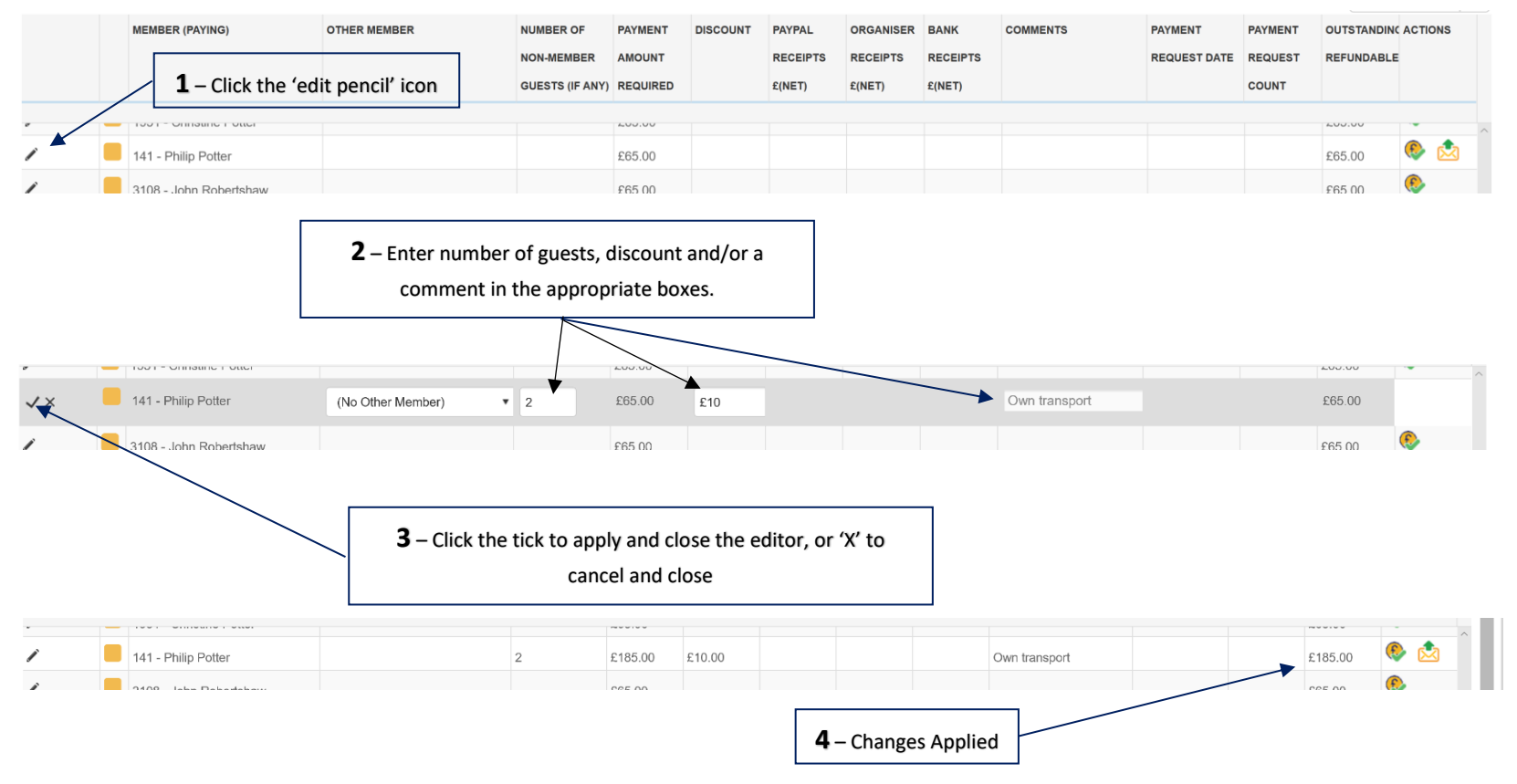

### **B** – To Enable a Member to Pay for One Other Member (e.g. Their Partner)

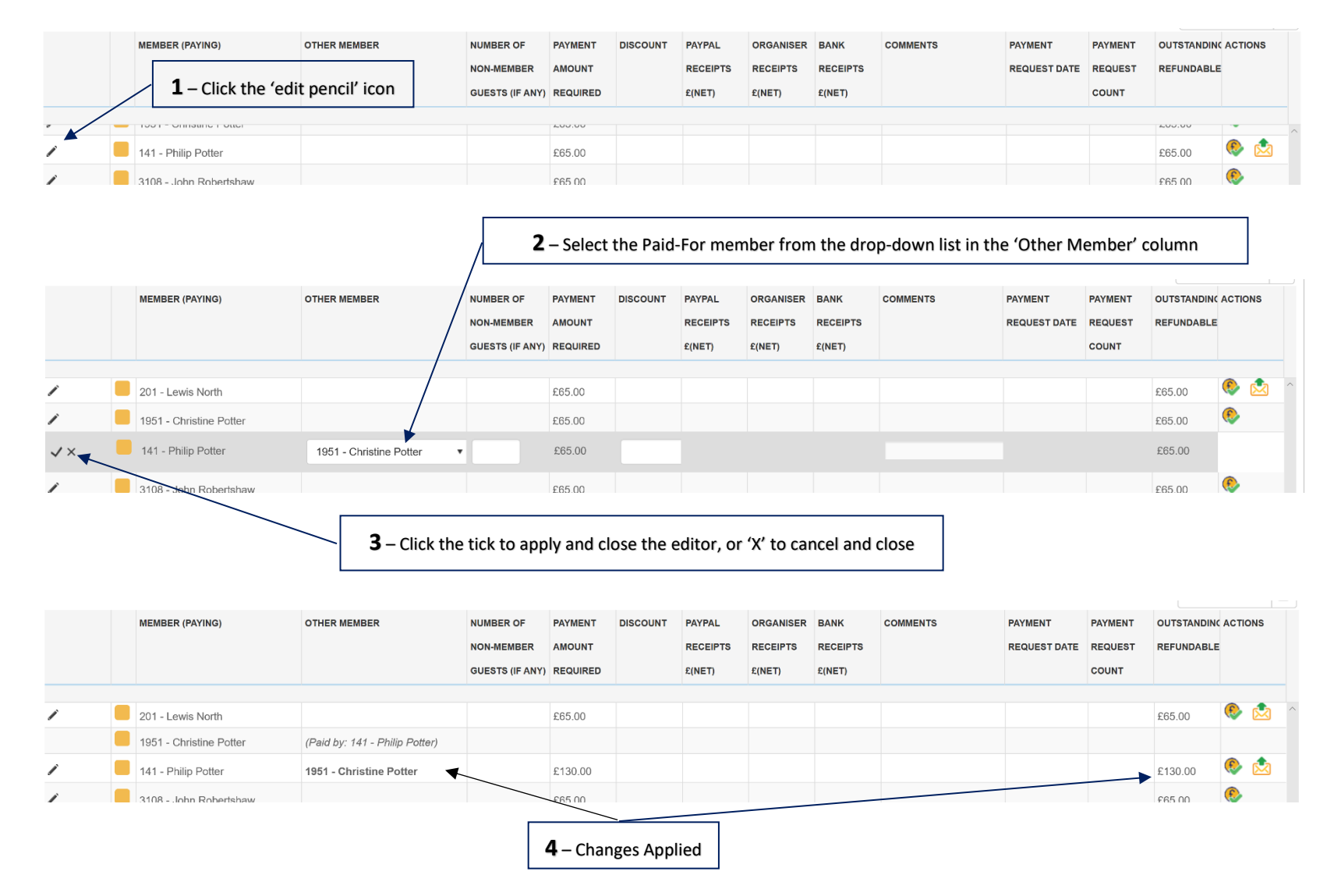

## **Additional Screens**

Q

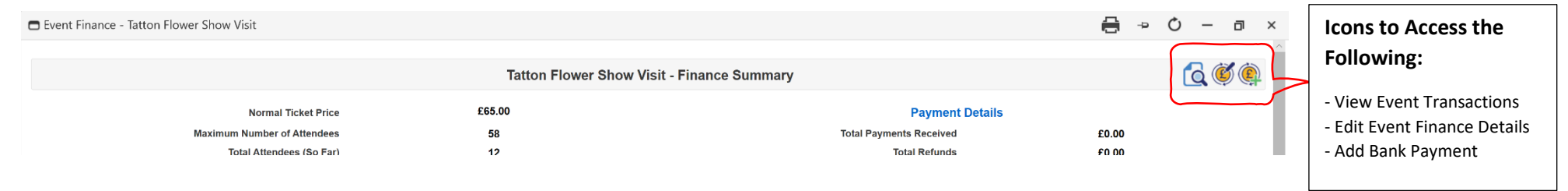

### View Event Transactions

This provides the full history of financial transactions relating to the event which were created using the event finance system.

## Edit Event Finance Details

Here the following can be input or edited:

Attendance Fee - (The attendance fee can also be input on the Edit Event screen). The attendance fee can be changed if necessary and the payments grid will recalculate any refunds or additional payments required.

Event Budget – The estimated overall cost of the event can be recorded here if required. It is optional and only for the event organisers own use.

Account Category for Event Return Transactions – This is used for accounting purposes and must be set to "Social Fund" for all social events. For group field trips etc., this will normally be set to "General Fund" but please check with the treasurer for confirmation.

**Show Confirmation on Paid in Full** – This switches the "Paid in Full" confirmation pop-up on or off for this event. It defaults to 'on'.

**Expenses Retained** – Here you set the cash expenses required to be available during the event to cover (e.g.) a tip for the driver etc.

## Add Bank Payment

This provides access to the bank remittance form for the organiser to record bank payments relating to the event.

## **Event Register**

An event register can be downloaded for printing by clicking an icon at the top of the Event Details screen (which is accessed from the 'Event Page'):

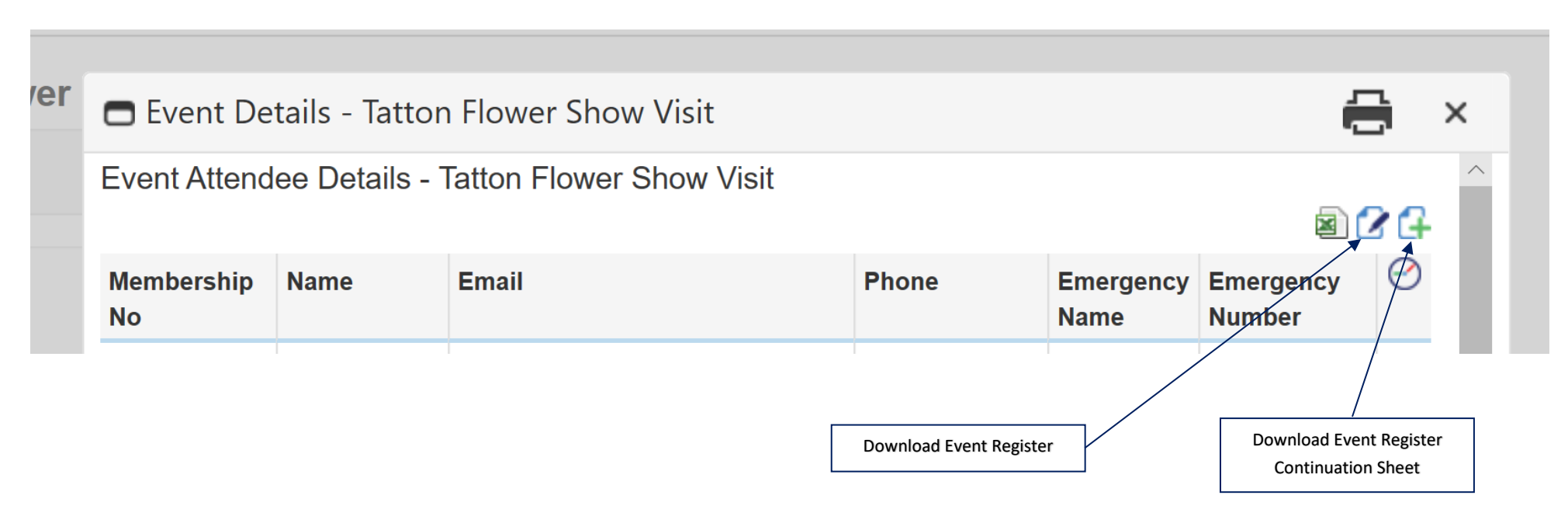

- The event register provides a list of all member attendees, showing payments outstanding, payments made and the method of payment (CC = Cash or Cheque, PP = PayPal). It also shows numbers of guests.
- At the bottom of the form are non-attendees not yet removed from the list and any members on the waiting list.
- The register is intended to be used by the organiser on occasions such as library duty etc. to assist in collecting and refunding payments and registering attendees. An icon is also available to download blank continuation sheets for manuscript additions if required.
- The register is also available as an attendee checklist for use on the day of the event.

## Appendix A - Summary Table - Glossary of Terms

| Item                        | Description                                                                                                    |
|-----------------------------|----------------------------------------------------------------------------------------------------|
| Normal Ticket Price         | The normal attendance fee per individual. This can be entered or edited in the 'Edit Event' screen or the 'Edit Event Finance                                                 |
|                             | Details' screen. The price can be changed even after attendees have already been marked as paid, in which case the system will                                                |
|                             | display the refunds or additional charges owed accordingly.                                                                                                    |
| Maximum Number of           | This is entered and edited in the 'Edit Event' screen.                                                                                                    |
| Attendees                   |                                                                                                    |
| Total Attendees (So Far)    | The total number of members plus guests who have been added as attendees. Members are added using 'Manage Event                                                               |
|                             | Attendees'. Guests can only be added in the Event Finances screen against the member who is liable for their fee.                                                             |
| Organisers Cash in Hand     |                                                                                                    |
| Cash/Cheques Received -     | The total of all attendance fees paid directly to the event organiser (i.e. this excludes PayPal payments)                                                                    |
| Attendees                   |                                                                                                    |
| Cash/Cheques Received -     | Any income other than attendance fees received by the event organiser which can be allocated to the event, for example a cost                                                 |
| Other                       | reduction agreed with a provider during the event. This is entered by the Treasurer using the Add Transaction facility and accounting code: R802 Event Receipts Other (Local) |
| Cash Refunds Processed      | The total refunds, either cash or returned cheques, paid from the organiser's cash in hand (i.e. Excluding PayPal and Bank cheque                                             |
|                             | or online refunds)                                                                                                    |
| Cash Already Banked         | Cash or cheques already paid into the bank from the organisers cash in hand.                                                                                                  |
| Expenses Retained           | Cash held by the organiser to cover anticipated tips or other expenses during the trip.                                                                                       |
| Cash Held for Refunds       | This informs the organiser how much cash is required to cover any refunds that are due. The figure reduces by the corresponding                                               |
|                             | amount as the refunds are made, regardless of whether the refund was eventually paid by cash, cheque or PayPal.                                                               |
| Cash Available to be Banked | The cash (or cheques) held by the organiser which, after allowing for outstanding refunds and local expenses, is available to be banked.                                      |

#### Appendix A – Cont.

| Payment Details            |                                                                                                    |
|----------------------------|----------------------------------------------------------------------------------------------------|
| Total Payments Received    | The total of all attendance fees, by all payment methods, or any other income received for this event.          |
| Total Refunds              | The total of all refunds given so far (by all methods).                                                         |
| Total Outstanding Payments | The total amount owed by attendees who have not yet paid in full.                                               |
| From (Number of Payees)    | The number of payees that owe all or part of their attendance fees.                                             |
| Total Income Expected      | The total income that will have been received when all listed attendees have paid whatever they are due to pay. |
| Budget                     | Estimated overall cost of the event (Optional – just a guide for the organiser if they wish to use it)          |

## **Appendix B – When Things Go Wrong (Correcting Errors)**

Care has been taken in the design of the system to help reduce the risk of users making mistakes, but inevitably errors will occur and it may not always be apparent how to rectify the situation, so below are some of the things that can go wrong and advice on the best way to rectify them.

#### **B1** – The Wrong Member is Marked as Paid

This can only occur with cash payments as the only facility for marking a member as having paid is the 'Mark as Paid' icon (see page 4 above). A wrong member being marked as paid can be corrected as follows:

- Check the folio number for the cash payment transaction that was created when they were marked as paid. This can be found in 'View Event Transactions' (see page 10 above)
- Ask the treasurer to delete this transaction (the folio number will help them correctly identify the transaction)
- When the transaction has been deleted, the member will reappear in the payment grid with the payment removed and their status back to 'await payment'.

#### **B2** – The Wrong Member is Removed from the Event

- (a) If they were not shown as having paid, either by cash or by PayPal, simply re-add them to the event.
- (b) If the wrongly removed member had paid by either cash or PayPal:
- Register the wrongly removed member as having been refunded by <u>cash</u>. (see page 6 above) **Note:** Do not register a PayPal refund in this instance, even if they paid by PayPal.
- Click the 'Remove Member' icon for the wrongly removed member. (See page 7)
- Check the folio number for the cash refund that was created. This can be found in *'View Event Transactions'* (see page 10 above)
- Ask the treasurer to delete this refund transaction (the folio number will help them correctly identify the transaction)
- Add the wrongly removed member back to the event using the 'Manage Event Attendees'.
- The wrongly removed member will now reappear in the payment grid, along with their original payment, paid by their original payment method.

#### B3 – The Wrong Refund Icon was Used to Record a Refund

- Check the folio number for the incorrect refund that was created. This can be found in *'View Event Transactions'* (see page 10 above)
- Ask the treasurer to amend this refund transaction (the folio number will help them correctly identify the transaction)
- The treasurer needs to change the Accounting Code and the bank account entries. Afterwards the payments grid will show the correction applied.